# Arranging Travel

How to create a Spend Authorization for pre-travel approval

A Spend Authorization is an estimated budget of how much university money will be spent on all aspects of travel, including airline tickets, gas, car rentals, mileage, daily meals, hotel stays, and conference registration, as well as a justification for why the travel is needed.

For your situation, you will likely be paying for a portion of your travel out of pocket while another portion is funded by your grant(s). You only must list the grant-funded portion of your trip on a Spend Authorization. For example, if you are given a \$200 grant and your airfare is \$300, you only list \$200 on your Spend Authorization.

Anyone who travels **without** an approved Spend Authorization has not been approved to have their expenses reimbursed, and they may end up funding the trip out of their own pocket. That is why it is important to have the Spend Authorization complete **prior** to any travel.

### Step 1 – Get Price Estimates

You need to have the price estimates on hand to enter a Spend Authorization. These can simply be screenshots of the conference registration cost, flight estimate cost, or the hotel stay cost that you want your grant to pay for.

To the right is an example of a screenshot that can be used to verify the cost of a hotel.

#### Select a Rate

### Book Now and Save Advance Purchase

\$159

Planning ahead pays off. Book now with Sonesta and receive up to 15% at over 250 unique destinations ...

### Best Flexible Rate

Our best rate affords a flexible cancellation policy. Please see cancellation and deposit rules for ... **\$179** /Night

View Member Rate

 $\sim$ 

Š

### Sonesta Travel Pass Member Double Points Promotion

Double Up On Summer Get 2X Sonesta Travel Pass points on your next stay! Offer is subject to availab ...

## Step 2 – Create the Spend Authorization

- 1. Log into <u>workday.osu.edu</u>
- 2. In the top search box, type Create Spend Authorization

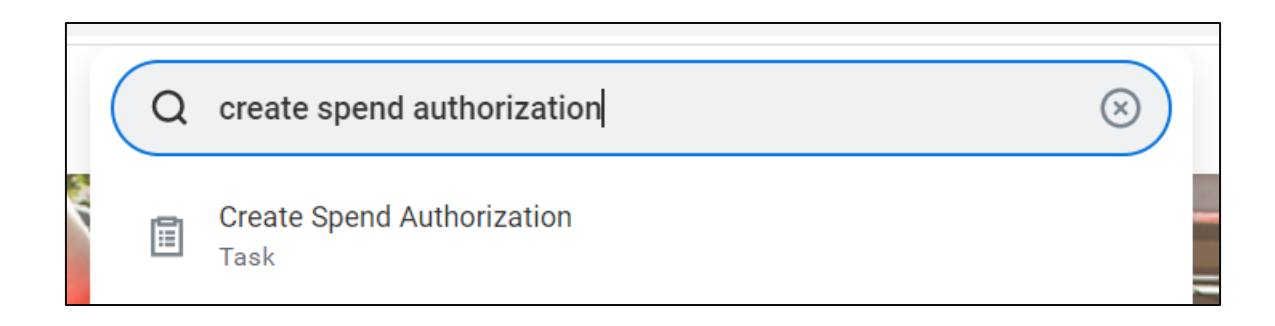

3. Click on the Task that appears to proceed

The first thing you will see on the page are some helpful links for certain situations, such as a specific form needed for International Travel, and links to review Travel policies. These are just helpful reminders for those who need them.

### **Create Spend Authorization**

For Employee: Jackie Shreves

Cash Advance Requested 0.00 USD

Spend Authorization Total 0.00 USD

Rectangular Snip

#### NOTE: If you are requesting goods and services, you should be submitting a <u>Requisition</u> and not a Spend Authorization.

Create Spend Authorization is used exclusively for business travel to document preapproval (with or without expenses).

- Embarking on travel and/or the payment of travel expenses with university payment methods is only permitted after an approved Spend Authorization is issued.
- International Travel: Traveler must sign Acknowledgement of Understanding Form-INTL and attach to the Spend Authorization before submission.
- Domestic travel: Traveler should review Acknowledgement of Understanding Form Disclaimer.
- Please review applicable Business Policies (e.g. Travel, Expenditure) to ensure appropriate selections are applied to your Spend Authorization.

For assistance, contact your Service Center or the Travel Office.

NOTE: Health System Employees must change default Company to "OSU Health System" as applicable.

Tools: Travel Website PCard Website Scrolling down on the page will show you the below boxes.

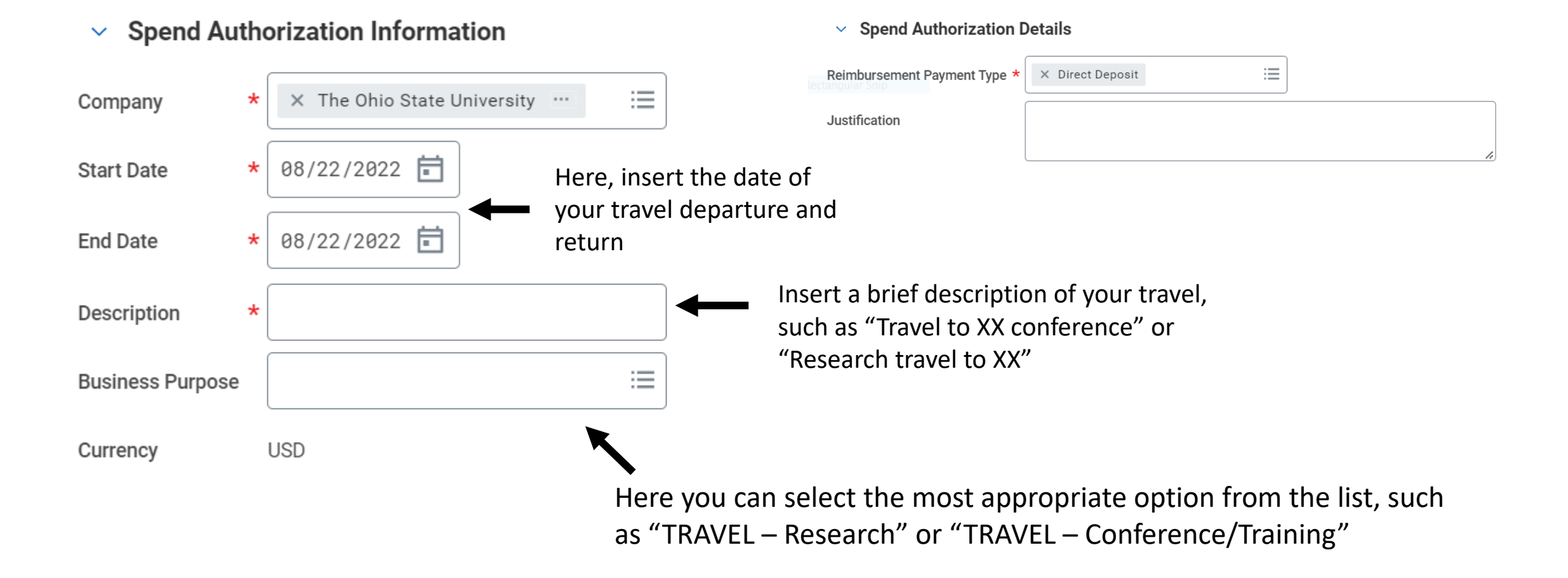

Scrolling down on the page will show you the below boxes.

### Spend Authorization Information

| Company          | * | X The Ohio State University … |
|------------------|---|-------------------------------|
| Start Date       | * | 08/22/2022                    |
| End Date         | * | 08/22/2022 🛱                  |
| Description      | * |                               |
| Business Purpose |   |                               |
| Currency         |   | USD                           |

#### Spend Authorization Details

| Reimbursement Payment Type * | × Direct Deposit | :=       |  |
|------------------------------|------------------|----------|--|
| Justification                |                  |          |  |
|                              |                  |          |  |
|                              |                  | <b>▲</b> |  |
|                              |                  |          |  |
|                              |                  |          |  |
|                              |                  | •        |  |

In this Justification box, write a longer reasoning as to why this travel is needed. Example: "Traveling to XX conference to present my research work with Prof. XX"

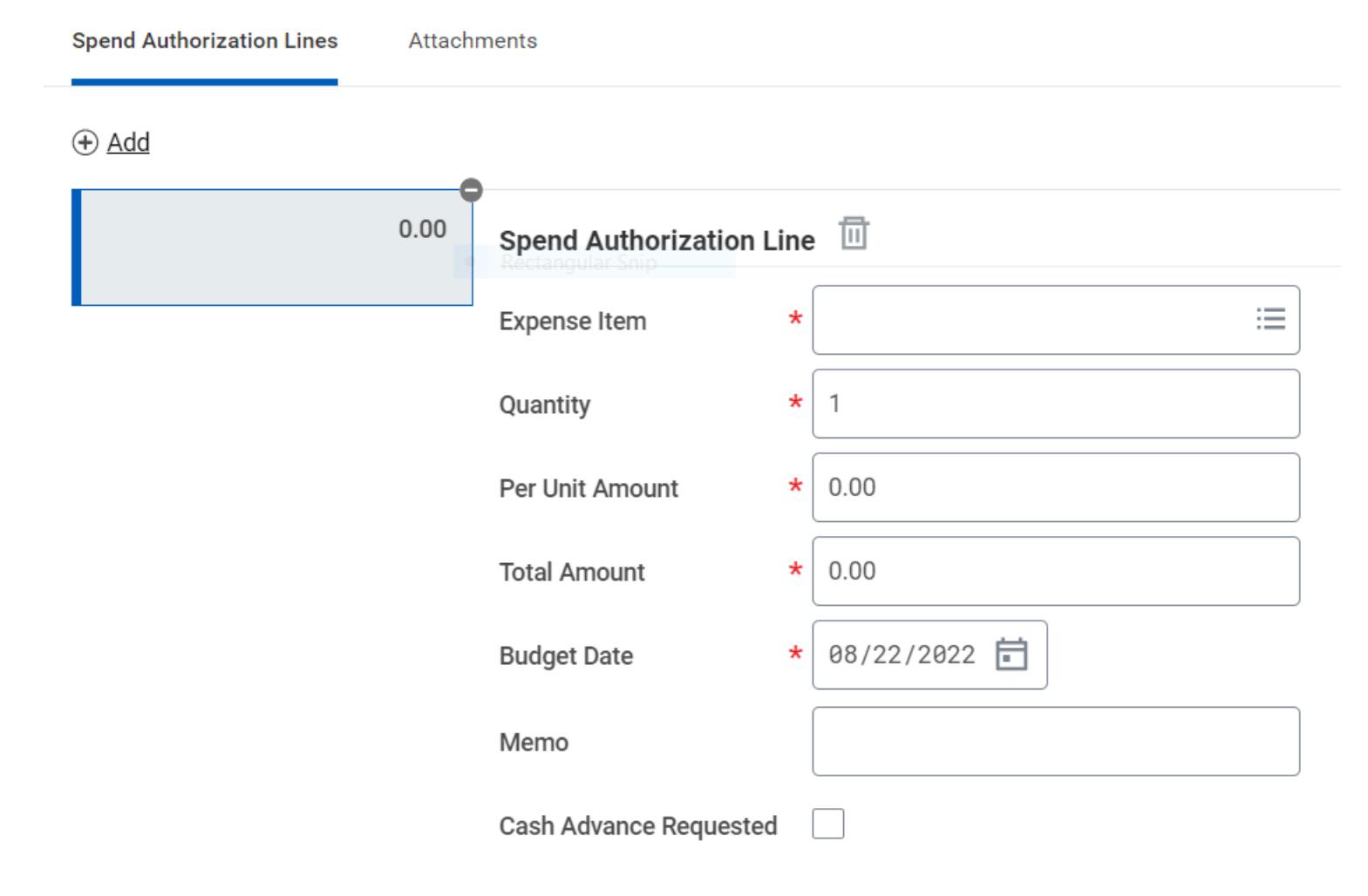

At the page's bottom, you will need to click the **+Add** button to add a spend authorization line.

You will Add a line for each expense item that we are funding for you (ex: one line for hotel, another for conference registration).

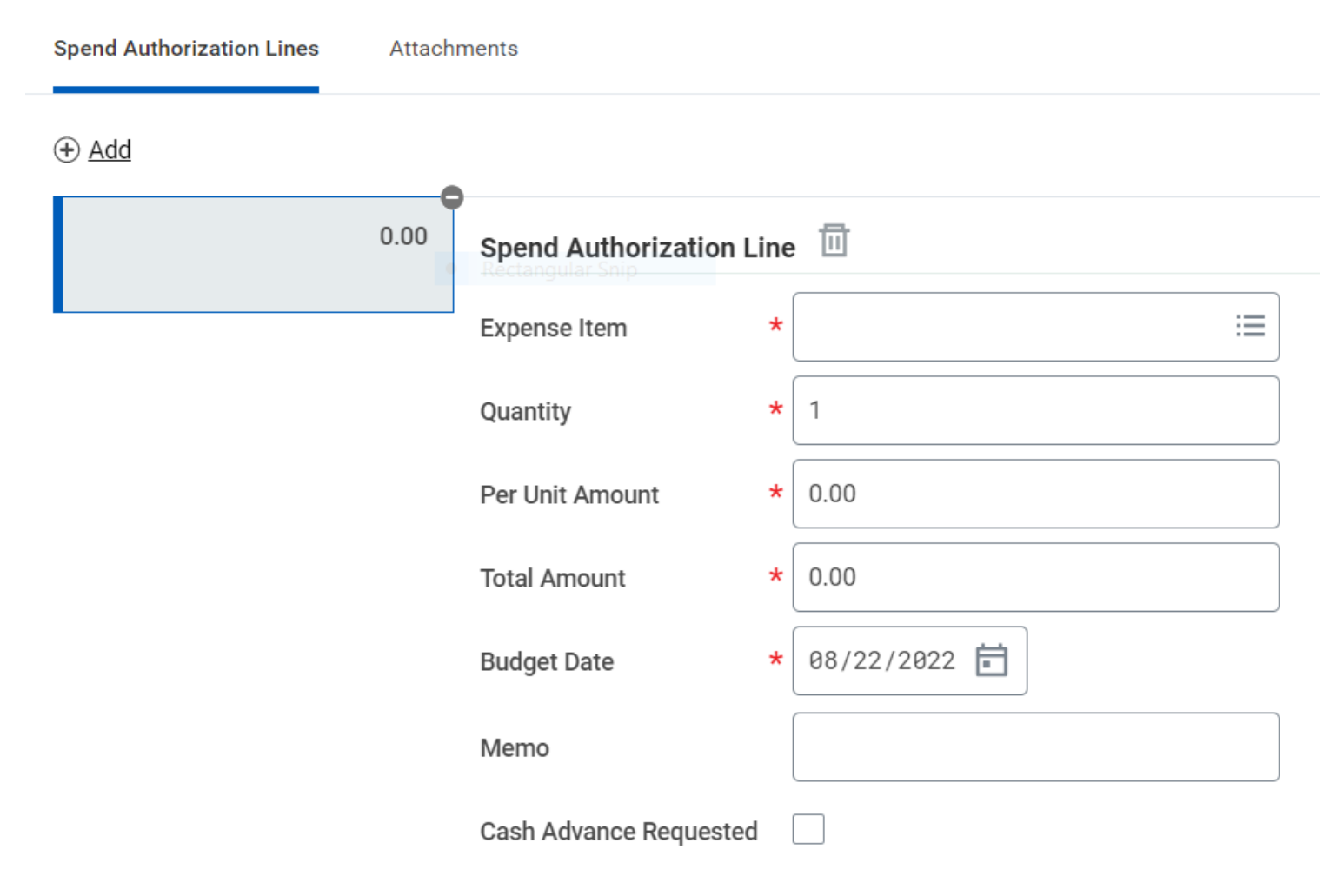

**Expense Item:** You will be able to select what you want paid for, such as:

- Lodging (covers hotel or AirBnB stay)
- Conference registration
- Airfare

**Quantity:** If you are staying in a hotel for multiple nights, you can input the number the nights. Otherwise, it can stay at 1.

**Total Amount:** the total amount of what you are paying for.

**Budget date:** This will default to today's date and does not need edited.

Memo: This does not need filled in.

**Cash Advance Requested:** Make sure this box is **not** checked.

#### Worktags

✓ CC12304 Arts and Sciences ...  $\equiv$ \*Cost Center | Music ★ BL1462 Arts and Sciences |  $\equiv$ \*Balancing Unit ... Arts and Humanities ¥ FD500 Current Use  $\equiv$ \*Fund ... **Development Activity** Restricted Fund ★ GF309313 School of Music  $\equiv$ Gift ... Graduate Program Discretionary Fund  $\equiv$ Grant := Program  $\equiv$ Project ✓ Function: FN100 Instruction ...  $\equiv$ \*Additional Worktags and Departmental Research

Scrolling down, there is a section of boxes labeled Worktags. Worktags are a letter-number combination that tells our system where to pull money from. Each grant has its own unique worktags.

You were given worktags in your grant email, and you should enter them. The image to the left is an example of entered worktags.

If you are unclear on your worktags or you did not receive them, contact the School of Music's fiscal team at <u>ASC-Music-Finance@osu.edu</u>

# What if I must split one item between multiple funding sources?

If you have multiple grants to use on one expense, you will split the total between two spend authorization lines. To the right, we have two lines for airfare, and on each line we will enter the relevant worktags. If your purchase exceeds the total and you will be paying out of your own funds for some, just enter the total of the grant you received.

For the example to the right, let's say the airfare is \$1200, but you have \$950 from two different grants. You would enter the total of each grant (\$250 and \$700) and their relevant worktags each on a separate line using the **+Add** button.

Spend Authorization Line 700.00 × Airfare ··· := Expense Item 250.00 Quantity Per Unit Amount 700.00 Total Amount 700.00 \* 03/08/2023 🖬 Budget Date Memo Cash Advance Requested Worktags × CC12304 Arts and Sciences ... := \*Cost Center Music × BL1462 Arts and Sciences | ... := \*Balancing Unit Arts and Humanities v FD500 Current Use := \*Fund .... **Development Activity Restricted Fund** := Gift := Grant × PG102917 Humanities := Program Student Travel Grant := Project × Function: FN100 Instruction := \*Additional Worktags \*\*\* and Departmental Research

Airfare

Airfare

#### Spend Authorization Lines Attachments

#### (+) Add

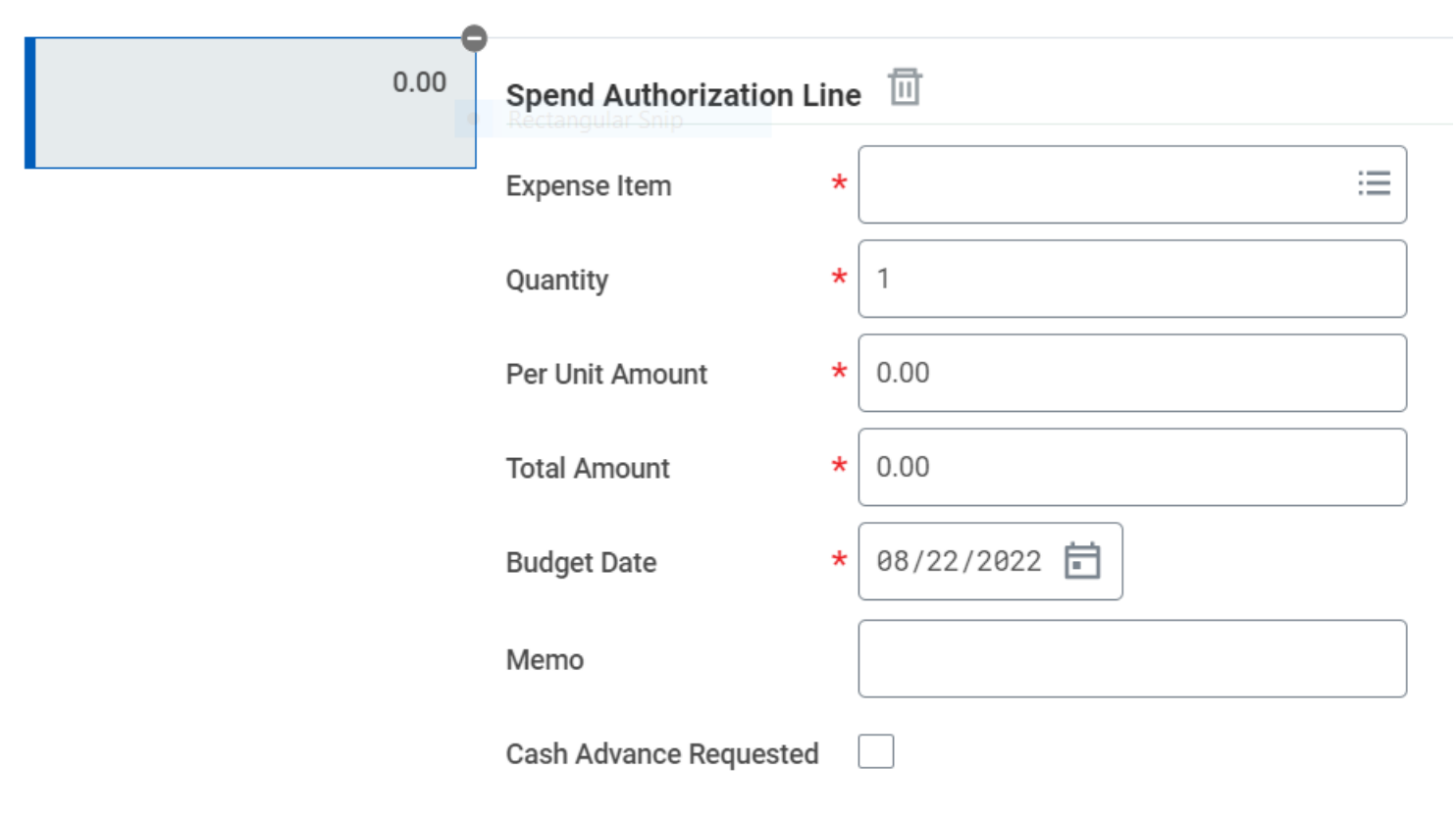

Scrolling up a bit, In the **Attachments** tab, you will need to upload:

- Your budget estimate and any relevant screenshots of prices
- Your grant approval confirmation
- Information on the event you are attending, such as a screenshot of the event page showing the dates and location

### At the bottom of the page, Submit your request!

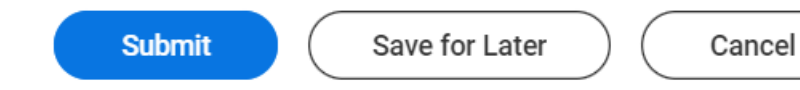

# Step 3 – Receive Approval

Approval will come to your email inbox as an automated email from Workday. It will contain a Spend Authorization number, which is formatted **SA-##########** 

Once you have this approval, you can travel! Make sure you keep itemized receipts for whatever you buy. When you make purchases, there is a separate process for getting reimbursed.

Email <u>ASC-Music-Finance@osu.edu</u> for reimbursement.

# Thank you and enjoy your travel!